## amentum Amentum External Users – Sign In and Sign Out Information

How to Change Your Current Extranet Password —

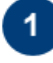

Click the dropdown caret and then click Change Password.

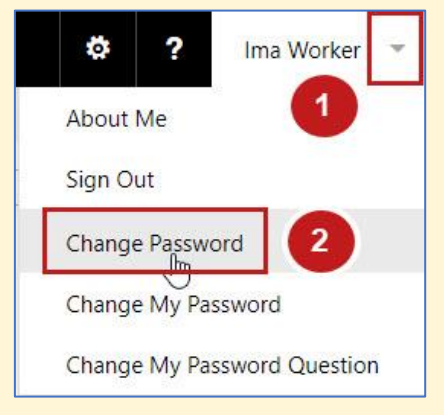

2 Enter your current password, enter your new password twice, and then click Change Password.

| ALISS Internal Site        |                      |  |  |
|----------------------------|----------------------|--|--|
| Change P                   | assword              |  |  |
| changer                    | 43511014             |  |  |
| Password: Current Password |                      |  |  |
| New Password:              | •••••• New Password  |  |  |
| Confirm New Password:      | ••••••• New Password |  |  |
| Change Password            | Cancel               |  |  |
| 1                          |                      |  |  |

### How to Change Your Password Recovery Question —

Click the dropdown caret and then click Change My **Password Question.** 

Enter your current password and select a new Password Recovery Question from the dropdown menu.

| * ? Ima Worker                | ALISS Internal Site<br>Change My Passw                                         | ord Question                                                                                                    | Search this site   | ۹ ₹    |
|-------------------------------|--------------------------------------------------------------------------------|----------------------------------------------------------------------------------------------------|--------------------|--------|
| About Me<br>Sign Out          | Password Password Recovery                                                     | Password:<br>••••••• Current Password                                                                                                    | 1                  |        |
| Change Password               | Use this section to provide password recovery<br>information for this account. | Password Recovery Question:<br>What was the name of the street you grew to<br>pa What is your mothers maiden name?<br>What year was your father bom?<br>What was the name of the street you grew to | up on? ▼<br>2<br>2 |        |
| Change My Password Question 🖑 |                                                                                |                                                                                                    | Finish             | Cancel |

Enter your **answer to the question** and then click **Finish**.

2

| ALISS Internal Site<br>Change My Passwo                                                             | ord Ouestion                                                   | Search this site | م •           |
|----------------------------------------------------------------------------------------------------|----------------------------------------------------------------|------------------|---------------|
| Password                                                                                            | Password:                                                      |                  |               |
| Password Recovery<br>Use this section to provide password recovery<br>information for this account. | Password Recovery Question:<br>What year was your father born? | ¥                |               |
| 1                                                                                                   | Password Recovery Answer:<br>Your answer to the question       |                  | 2             |
|                                                                                                    |                                                                |                  | Finish Cancel |

# Amentum External Users — Sign In and Sign Out Information

— What to Do If You Forget Your Extranet Password —

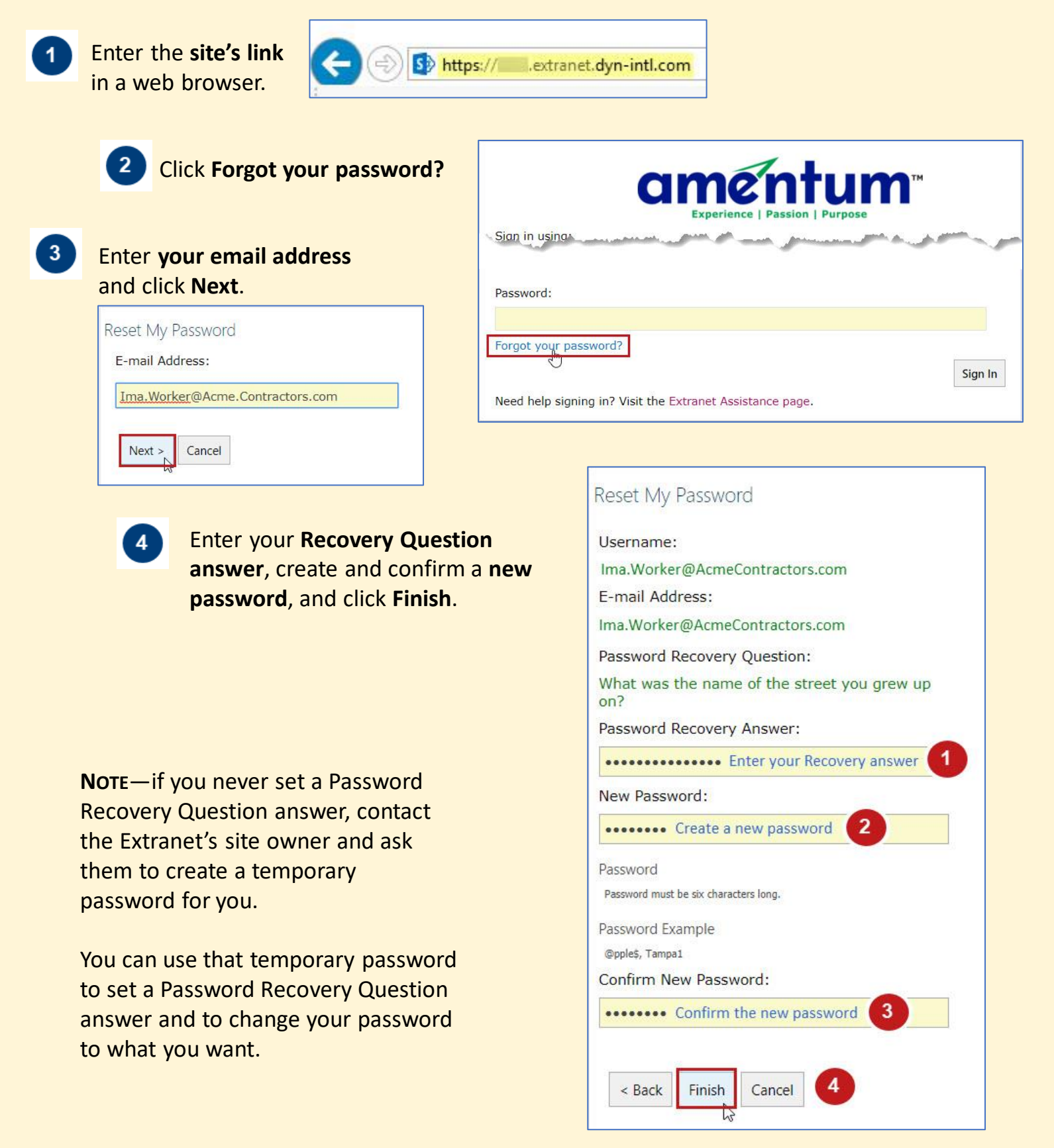

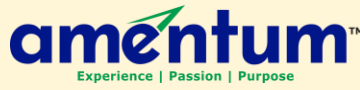

## Amentum External Users — Sign In and Sign Out Information

- How to Sign Out of an Amentum Extranet Site -

Protect Amentum proprietary files by **signing out** of the Extranet site when you are finished using it. If you do not sign out, anyone using your computer after you could access the site.

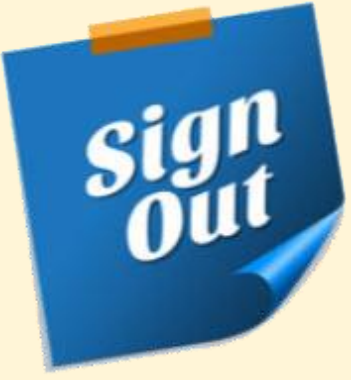

1

Click the **dropdown caret** and then click **Sign Out**.

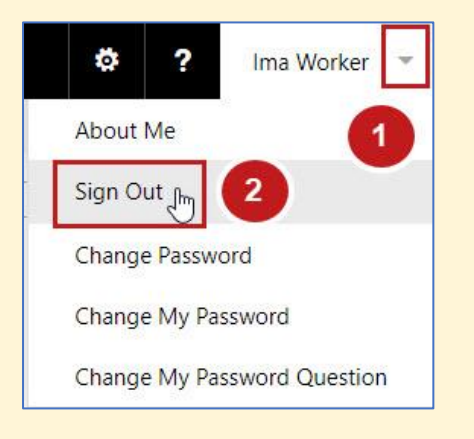

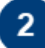

#### Close the browser window to finish signing out.

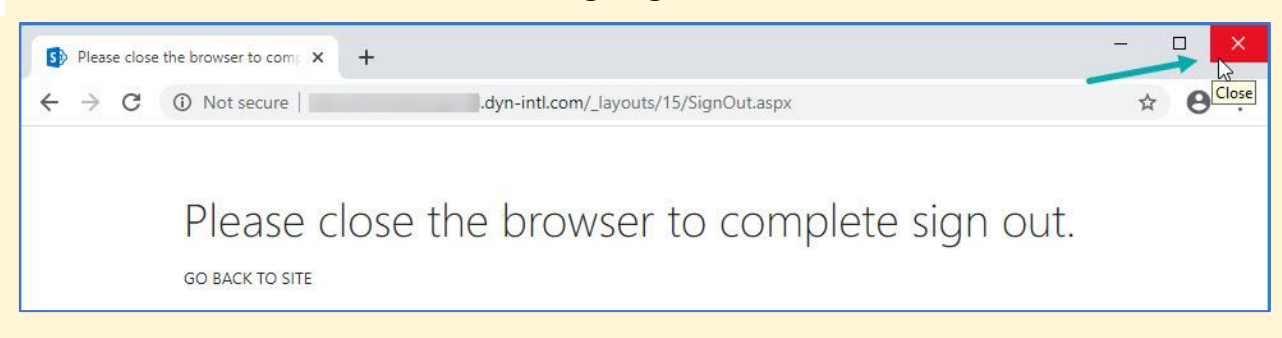